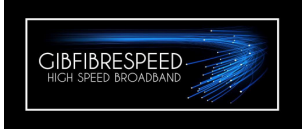

ZXHN F668 Optical Network Unit or Terminal GibFibreSpeed Customer Service Reference Manual

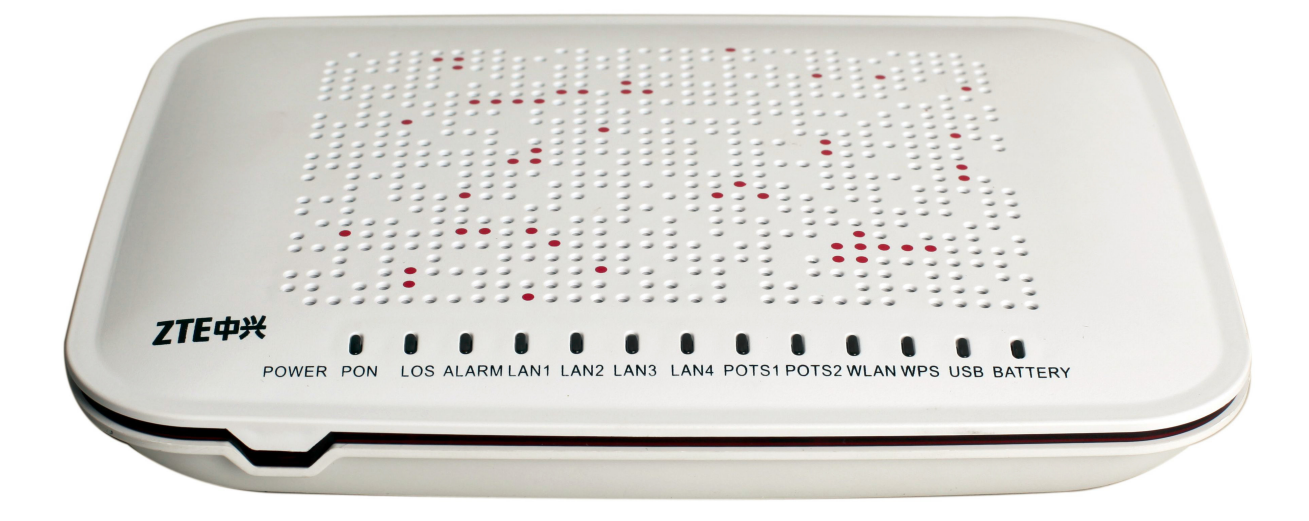

#### **Revision History**

| Document Revision | Revision Description |
|-------------------|----------------------|
| GFSCSM-F668-RevA  | First Edition        |

# Contents

| 1.1 Safety Precautions Page          | e 2  |
|--------------------------------------|------|
| 1.2 Packing List Page                | e 3  |
| 1.3 Features and Specifications Page | e 3  |
| 1.4 Product Appearance Page          | e 4  |
| 1.5 System Requirements Page         | e 6  |
| 1.6 Hardware Connection Page         | e 6  |
| 2. Configuration Preparation Page    | e 10 |
| 2.1 Preliminary Set-up Page          | e 10 |
| 2.2 Logging In to the Device Page    | e 10 |
| 2.3 WLAN Configuration Page          | e 11 |

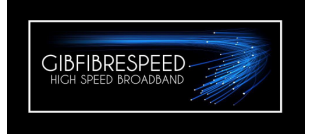

# **1.1 Safety Precautions**

# **Usage Cautions**

- Read all the safety cautions carefully before using the device.
- Only use the accessories included in the package, such as power supply adapter and battery.
- The power supply voltage must meet the requirements of the device input voltage (The voltage fluctuation range is less than 10%).
- Keep the power plug clean and dry to prevent any risk of electronic shock or other danger.
- Power off and disconnect the device from the electricity if not in used for a lo long periods.
- Do not attempt to open the covers of the device. It is dangerous to do so when the device is powered ON.
- Do not directly stare at the optical interface to prevent the eyes from being hurt.
- Power off and stop using the device under the following conditions: abnormal sound, smoke, and strange smell. Contact the service provider for maintenance if the device is faulty.

**\*\*Note:**\*\* The users should read the usage cautions above carefully and will be responsible for any incident resulted from the violation of the cautions above.

#### **Environment Requirements**

- Ensure the proper ventilation to the device. Place the device out of the direct sunlight.
- Keep the device ventilated and dry. Never spill any liquid on the device.
- Do not place any object on the device, in case it gets deformed and damaged.
- Do not place the device near any source of heat or water.
- Keep the device away from any household appliances with strong magnetic or electric fields, such as microwave oven and refrigerator.

#### **Cleaning Requirements**

- Before the cleaning, power off the device, and unplug all the cables connected to the device, such as power cable, optical fiber, and Ethernet cable.
- Do not use any liquid or spray to clean the device. Use the soft dry cloth.

#### **Environment Protection**

- Do not dispose the device or battery improperly.
- Observe the local regulations about the equipment disposal or treatment.

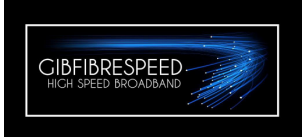

# 1.2 Packing List

After opening the ZXHN F668 packing box, make sure that it contains the following components, as listed below.

# **Packing List**

1x ZXHN F668 1x Power adapter 1x RJ-45 network cable

# **1.3 Features and Specifications**

# **Interface Features**

The interface features are as follows:

- **GPON interface:** in compliance with the PON standard, SC/APC, and ITU G.984.1–G.984.5 standards
- Ethernet interface: 10/100/1000 Mbps GE interfaces (RJ-45), in compliance with IEEE
- **POTS interface:** RJ-11
- WLAN interface: in compliance with the IEEE 802.11n standard with built-in antenna

# **Technical Features**

The ZXHN F668 implements the following functions:

- Broadband access: connects to the OLT through the GPON access method.
- Ethernet function: provides GE or FE Ethernet interfaces to connect to the Ethernet devices.
- IPTV function: provides IPTV service.
- For data access, the ZXHN F668 implements L2 data switching and forwarding.

By working with relevant network devices through signalling protocols such as H.248 and SIP, the ZXHN F668 implements the IP voice function.

• The ZXHN F668 provides the security, QoS, and network management functions, such as multi-level authentication based on devices, users, and services.

It supports data channel encryption, implementation of QoS requirements matching the local devices and network according to services with different requirements, and network management based in various management modes.

#### **Product Specifications**

The ZXHN F668 specifications are as follows:

- Rated current: 1.5 A
- Rated voltage: 12 V DC
- Operating temperature: -5°C to 45°C
- Operating humidity: 5%–95%
- Dimensions: 199 mm × 35 mm × 150 mm (Width × Height × Depth)

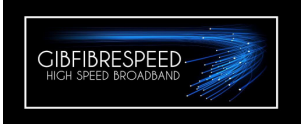

# 1.4 Product Appearance Front Panel

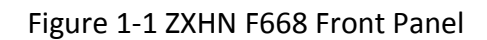

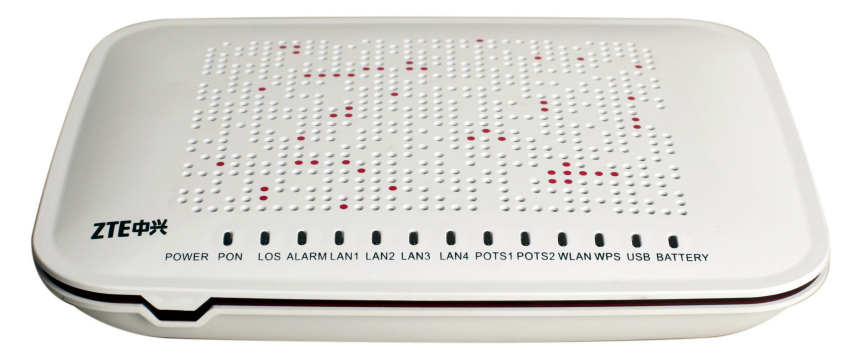

Table 1-1 lists LEDs on the front panel.

# Table 1-1Front Panel LEDs

| LED         | Status      | Description                                                                      |
|-------------|-------------|----------------------------------------------------------------------------------|
| Dowor       | Solid Green | The device is powered on.                                                        |
| Power       | Off         | The device is powered off.                                                       |
| PON         | Solid Green | The device is registered and the link is activated.                              |
|             | Off         | The device is not discovered or registered.                                      |
|             | Flashing    | The device is attempting to register or set up the connection.                   |
| 1.05        | Solid Red   | The device has an optical power problem.                                         |
| LUS         | Off         | The device is receiving optical power.                                           |
|             | Solid Red   | The device is has discovered a problem.                                          |
| Alarm       | Off         | The device is working normally                                                   |
|             | Flashing    | The device is downloading or updating the version                                |
|             | Solid Green | The network interface is connected, but no data is being transmitted.            |
| LAN1-LAN4   | Off         | The device is powered off or the interface is not connected to a network device. |
|             | Flashing    | The network interface is connected and data is being transmitted.                |
|             | Solid Green | The device is registered at the Soft Switch but no data is being transmitted.    |
| POTS1-POTS2 | Off         | The device is powered off or failed to register on the Soft Switch.              |
|             | Flashing    | The device is registered and data is being transmitted.                          |
|             | Solid Green | The Wireless LAN function is enabled.                                            |
| WLAN        | Off         | The device is powered off or the Wireless LAN function is disabled.              |
|             | Flashing    | Wireless data its being transmitted.                                             |
|             | Yellow      | WPS is being established.                                                        |
| WPS         | Green       | WPS is complete.                                                                 |
|             | Red         | WPS fails.                                                                       |
| USB         | Solid Green | USB storage device is connected but not transmitting data.                       |
|             | Off         | USB storage device is not connected.                                             |
|             | Flashing    | USB Interface is transmitting data.                                              |
|             | Solid Green | The battery is connected and in good condition.                                  |
| Battery     | Off         | The battery is not connected.                                                    |
|             | Flashing    | The battery is connected but there is an abnormal status.                        |

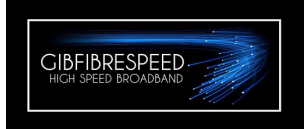

# **Back Panel**

Figure 1-2 shows the back panel of the ZXHN F668.

# Figure 1-2 Back Panel

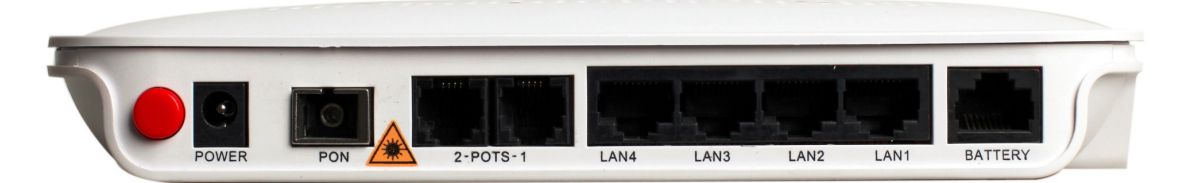

Table 1-3 lists the interfaces and buttons on the back panel.

#### Table 1-3 Interfaces and Buttons on the Back Panel

| Interface/Button | Description                                                            |  |  |  |
|------------------|------------------------------------------------------------------------|--|--|--|
| Red Button       | Press this button to power on or off the device.                       |  |  |  |
| Power Socket     | Connected the 12vDC power supply here.                                 |  |  |  |
| PON              | Optical fibre connects here. (Class 1 Laser Product)                   |  |  |  |
| POTS1-POTS2      | RJ11 Telephone Interface.                                              |  |  |  |
| LAN1-LAN4        | RJ-45 LAN interface. Connect a PC or IP STB using RJ-45 network cable. |  |  |  |
| Battery          | Backup power monitoring interface. (Battery not supplied with F668)    |  |  |  |

#### Side Panel

Figure 1-3 shows the side panel of the ZXHN F668.

Figure 1-3 Side Panel

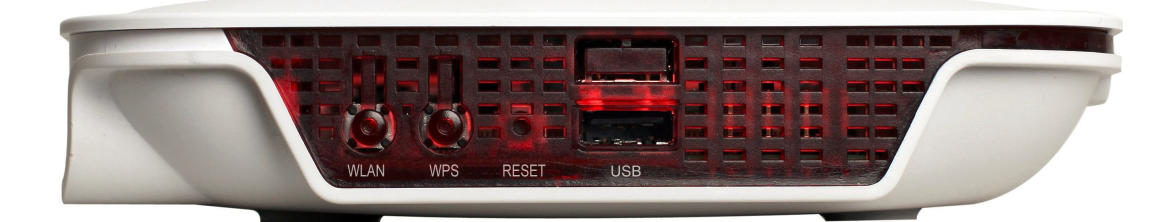

Table 1-4 lists the interfaces and buttons on the side panel.

# Table 1-4 Interfaces and Buttons on the Side Panel

| Interface/Button | Description                                                                     |  |  |  |
|------------------|---------------------------------------------------------------------------------|--|--|--|
| WLAN             | WLAN button, to enable or disable WLAN function.                                |  |  |  |
| WPS              | WPS switch, to enable or disable Wi-Fi Protection Set-up.                       |  |  |  |
|                  | With device powered ON, press this button for 10 seconds will restore the       |  |  |  |
| Reset            | device to default settings.                                                     |  |  |  |
|                  | USB interface, for connecting a storage device for file sharing, data backup or |  |  |  |
| USB              | data recovery.                                                                  |  |  |  |

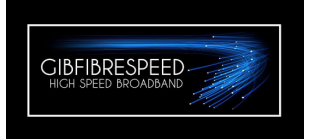

# **1.5 System Requirements**

The ZXHN F668 system requirements are as follows:

- An optical fibre connection to the GibFibreSpeed Network.
- A device installed with a 10 Mbps/100 Mbps/1000 Mbps Ethernet interface or an 802.11b/g/n wireless card is needed.
- A Web browser, such as Chrome, IE, Mozilla Firefox, Opera, etc.

### 1.6 Hardware Connection

Figure 1-4 shows the entire connections between the ZXHN F668 and other devices.

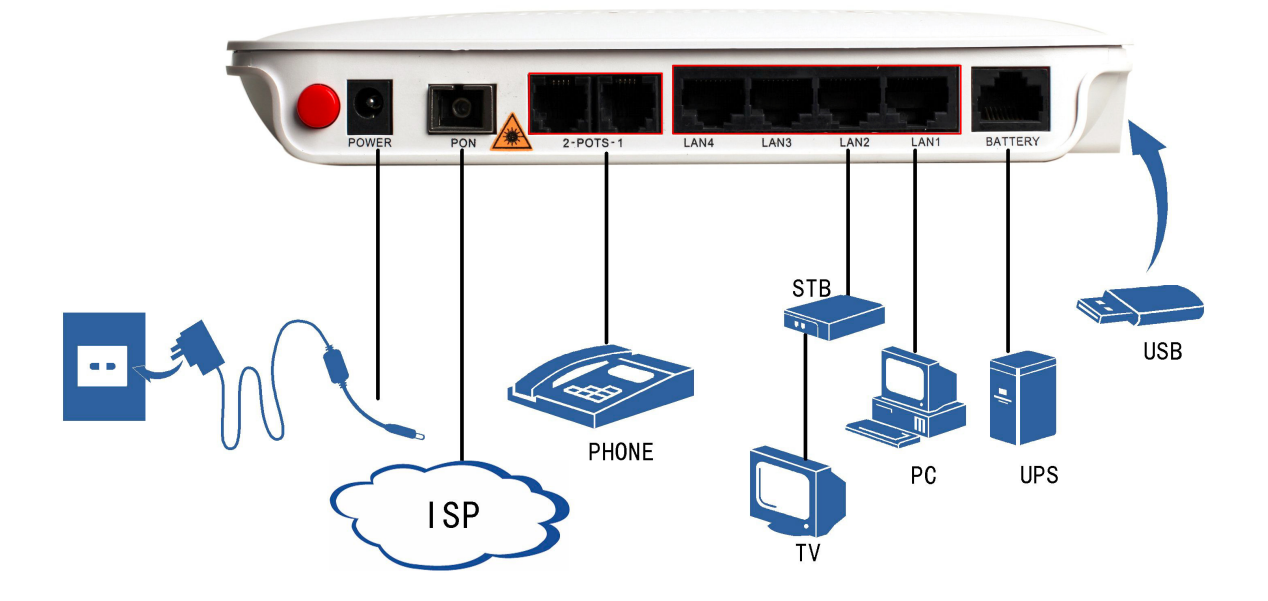

Figure 1-4 Hardware Connections

Figure 1-5 shows how to connect the power supply to the ZXHN F668. Figure 1-5 Power Supply Connection

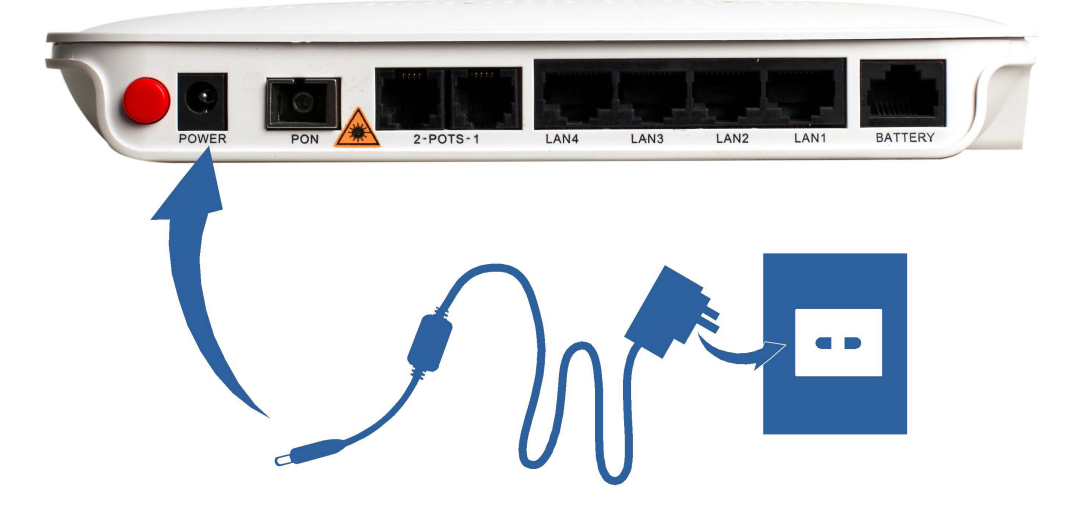

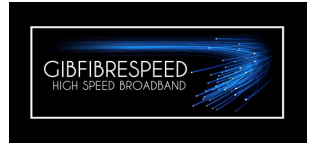

Figure 1-6 shows the optical fibre cable connecting to the ZXHN F668 PON interface.

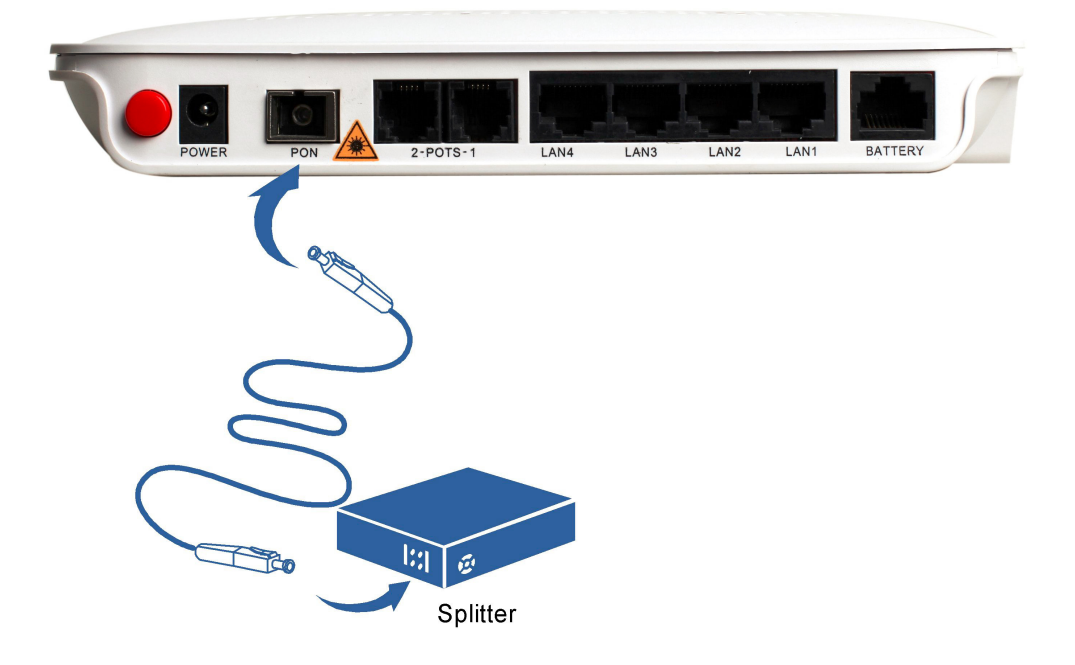

Figure 1-6 PON Connection

Use a RJ-45 network cable to connect the computer or the IPTV STB with the ZXHN F668, as shown in Figure 1-7.

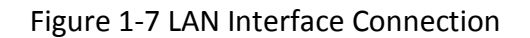

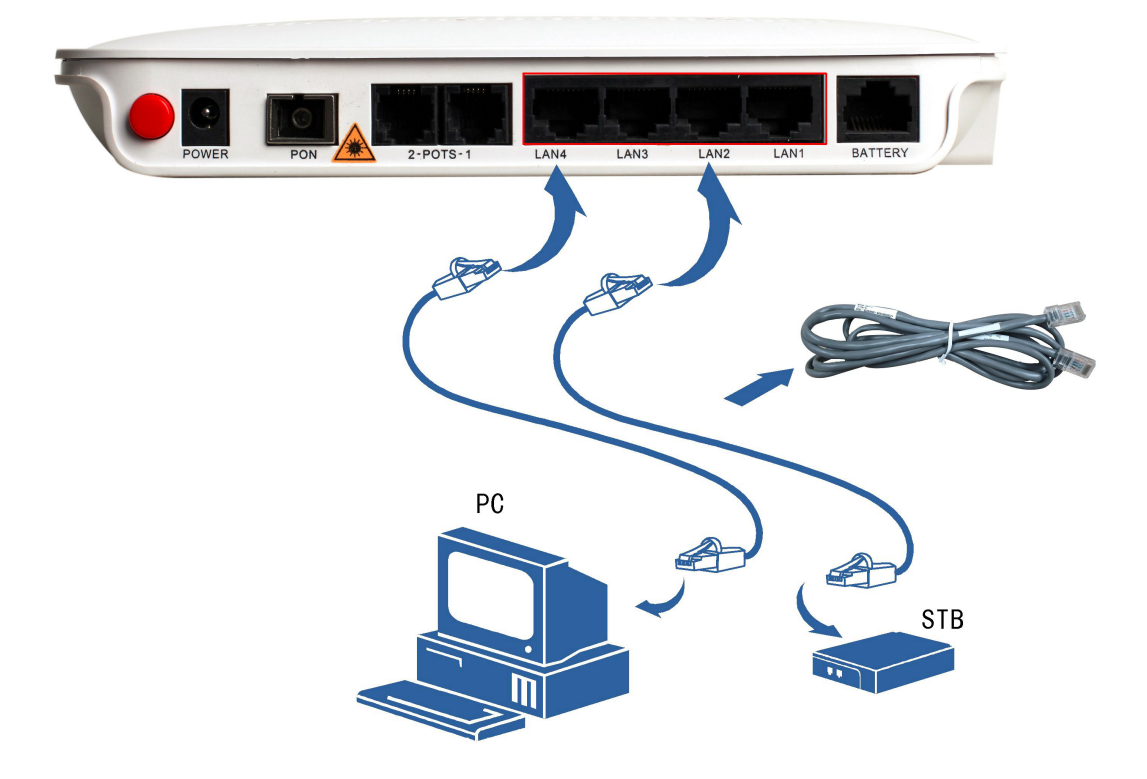

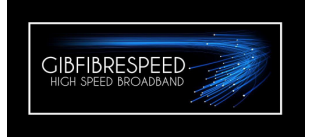

Use a RJ-11 cable to connect a phone to the ZXHN F668, as shown below.

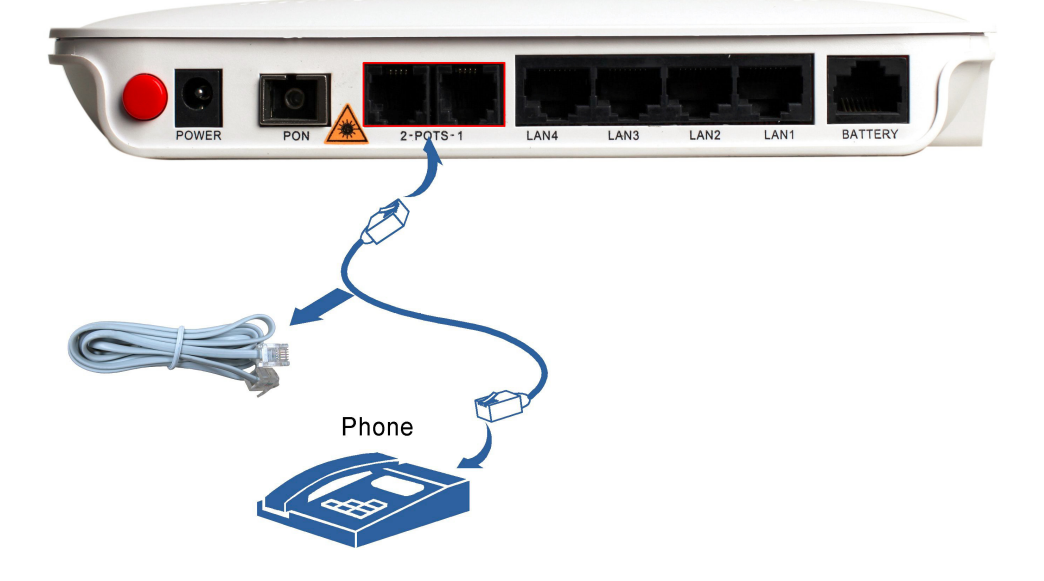

Figure 1-8 Telephone Connection

Use the special power cable to monitor the battery, (Optional and not supplied with F668).

# Figure 1-9 Battery Connection

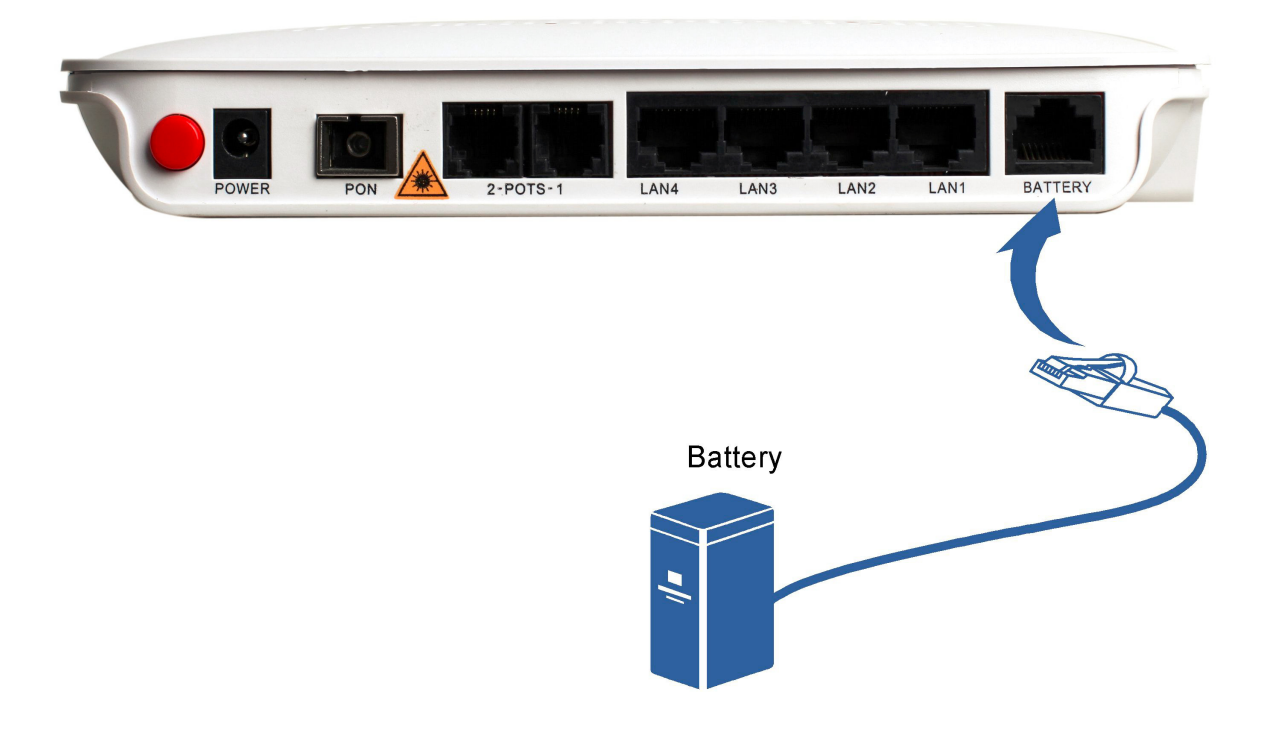

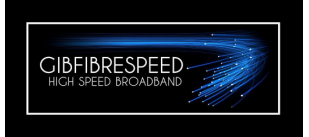

A USB storage device is connected to the ZXHN F668, as shown below.

Figure 1-10 USB Storage Device Connection

Press the button to power ON the ZXHN F668, as shown below. The POWER LED, PON LED, LAN LED (if device connected), and POTS LED (if device connected) should be ON. This indicates that all services are running normally.

Figure 1-11 Power On

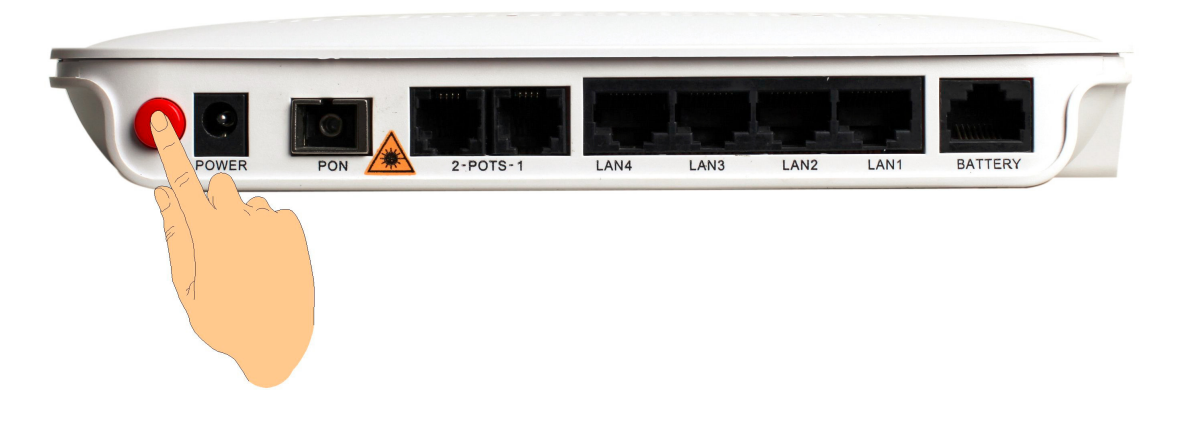

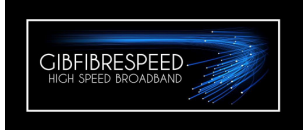

# 2. Configuration Preparation

#### 2.1 Preliminary Set-up

The GibFibreSpeed Network Access team will set-up and configure the F668 remotely.

The F668 has a default Wi-Fi SSID and WAP-PSK, which can be found on a label attached underneath the unit. The SSID and WPA-PSK can be change for, or by, the client if required.

#### 2.2 Logging in to the Device

Perform this procedure to log in to the device.

#### Prerequisites

Ensure all optical fibre and LAN cables are connected properly to the F668 and a computer or other device is correctly configured.

 Open a Web Browser and enter http://192.168.1.1 (default IP address of the device) in to the URL address bar and press Enter. The login dialog box is displayed, as shown in Figure 2-1.

Enter the **Username** and **Password** (by default, both are admin ). Click **Login** to open the main window.

| ZTE中兴 |                                                      | F660 |
|-------|------------------------------------------------------|------|
|       |                                                      |      |
|       |                                                      |      |
|       | Please login ⊅Chinese                                |      |
|       | Username                                             |      |
|       | Password Login                                       |      |
|       |                                                      | -    |
|       |                                                      |      |
|       |                                                      |      |
|       |                                                      |      |
|       | Copyright © 2010 ZTE Corporation. All rights reserve | d.   |

#### Figure 2-1 Login Window

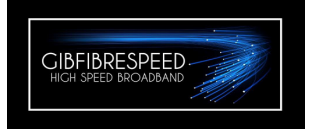

# 2.3 WLAN Configuration

### 2.3.1 Configuring Basic WLAN Parameters

Perform this procedure to configure the basic WLAN parameters.

1. From top menu bar, click on the <u>Network</u> tab and choose <u>WLAN</u>, then <u>Basic</u>.

2. Check the parameters in Table 2-1 match the contents of the main window of Figure 2-2. Amend if required and click Submit to apply the changes.

| ZTE中兴                                     |                        |                         |                                 |                 |                  |                | F660   |        |
|-------------------------------------------|------------------------|-------------------------|---------------------------------|-----------------|------------------|----------------|--------|--------|
| ⇔Chinese                                  | Status                 | Network                 | Sec                             | urity           | Application      | Administration |        | Logout |
| WAN<br>-WLAN                              |                        | Wireless RF             | Mode                            | Enable          | d 💌              | ]              |        |        |
| Multi-SSID Settings<br>Security           | Mode<br>Country/Region |                         | Mixed(802.11b+802.11g+802.11t V |                 |                  |                |        |        |
| Access Control List<br>Associated Devices |                        | Band V<br>Ch            | Width<br>annel                  | 20Mhz<br>Auto   | *                | ]              |        |        |
| WDS<br>WMM                                |                        | SGI E                   | nable                           |                 |                  | ]              |        |        |
| WiFi Restrictions                         |                        | Beacon Int<br>Tx        | terval<br>: Rate                | 100<br>Auto     | ms               | ]              |        |        |
| PON                                       | Т                      | ransmitting F<br>OoS    | ower<br>Type                    | 100%<br>Disable | v be             | ]              |        |        |
|                                           |                        | RTS Thre                | shold                           | 2346            |                  | 1              |        |        |
|                                           | F                      | DTIM Inf<br>agment Thre | terval<br>shold                 | 1<br>2346       |                  |                |        |        |
|                                           |                        |                         |                                 |                 |                  |                |        |        |
|                                           | /                      |                         |                                 |                 |                  |                | Submit | Cancel |
|                                           | Copyrig                | ht © 2010 ZT            | 'E Corp                         | oration         | . All rights res | served.        |        |        |

Figure 2-2

Table 2-1 Parameter Description

| Parameter        | Description                                                             |
|------------------|-------------------------------------------------------------------------|
| Wireless RF Mode | Set to Enabled – Options are Enabled, Disabled and Scheduled.           |
| Mode             | Set to Mixed (802.11b+802.11g+802.11n)                                  |
| Country/Region   | Set to United Kingdom or Other                                          |
| Bandwidth        | Set to 20Mhz (Default setting)                                          |
| Channel          | Set to Auto as default. (switches channels if interference is detected) |
| Transmit Power   | Default 100%                                                            |

\*\*Note\*\* All other parameters in this section should remain as default

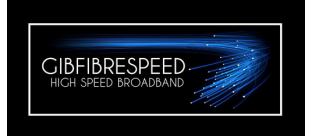

# 2.3.2 Security

Perform this procedure to configure WLAN security.

### WPA2-PSK

To configure the WPA/WPA2-PSK authentication mode, perform the following steps:

1. On the menu bar at the top of the window click on the <u>Network</u> tab and then from the menu on the left choose <u>WLAN</u> and then <u>Security</u>.

2. In the middle window, select <u>WPA/WPA2-PSK</u> from the <u>Authentication Type</u> dropdown list. Next Type a memorable password into <u>WPA Passphrase</u> box and select <u>TKIP+AES</u> from the <u>WPA Encryption Algorithm</u> drop-down list.

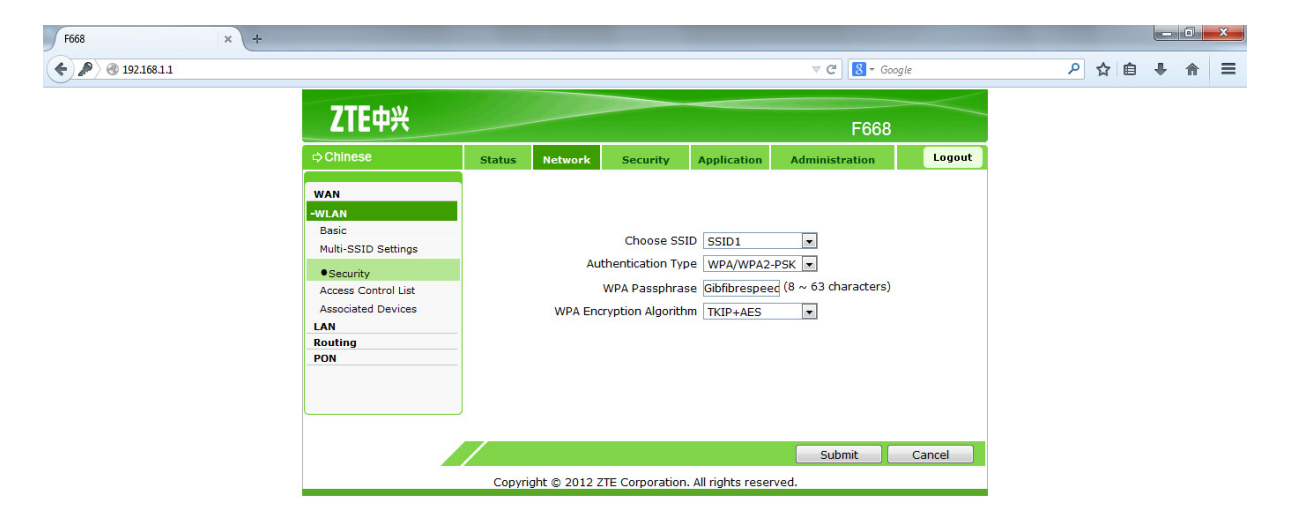

Select <u>Submit</u> and the security configuration is complete.